INSTRUKTIONSHANDBOK BINDANDE KRAV

# KvalitetsGruppen

# Innehållsförteckning

| 1 Bindande krav                 | 2 |
|---------------------------------|---|
| 2 Bindande krav – Administratör | 2 |
| 2.1 Bindande krav – Allmänt     | 3 |
| 2.2 Bindande krav – Översikt    | 3 |
| 2.3 Bindande krav – Knappar     | 3 |
| 2.5 Bindande krav – Tabell      | 4 |
| 2.6 Bindande krav – Textrutor   | 4 |
| 3 Bindande krav – Kategori      | 4 |
| 3.1 Kategori – Knappar och fält | 4 |
| 4 Bindande krav - Special       | 5 |
| 5 Bindande krav - Skapa år      | 5 |
| 5.1 Information                 | 6 |
| 6 Bindande krav - Välj årtal    | 6 |
| 7 Bindande krav – Användare     | 7 |
|                                 |   |

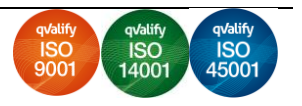

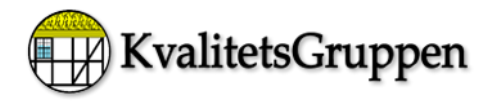

## 1 Bindande krav

#### Allmänt

I kravstandarden ska alla medarbetare känna till vilka bindande krav som gäller för tjänsten. Och denna funktion ska det informeras alla medarbetare om gällande lagkrav för tjänsten. OBS att detta gäller beroende på vilken ISO standard man är certifierad.

### 2 Bindande krav – Administratör

#### Öppna startsidan

Klicka på knappen "Lagar"

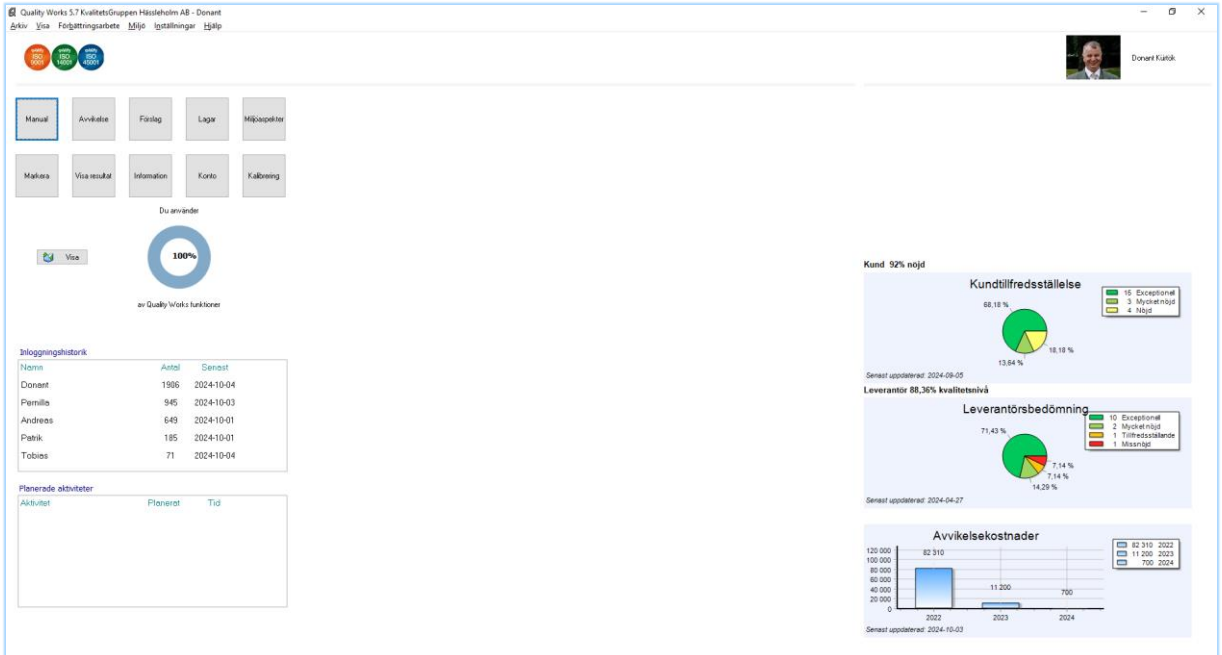

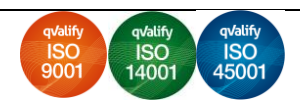

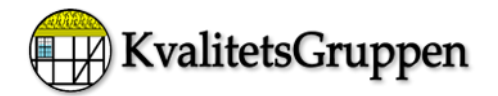

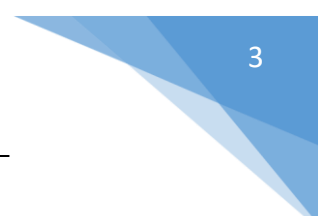

#### 2.1 Bindande krav – Allmänt

Enligt standarden ska alla lagar och förordningar som är aktuella för företagets verksamhets finnas i ledningssystemets.

#### 2.2 Bindande krav – Översikt

En översiktsbild över alla lagar som är inlagda visas.

| Spara Ny Radera Avbryt Nollställ datum Katego                 | ori Alla lagar En: | skild lag Laglista |             |                    |                   |   |                                                                                                    |
|---------------------------------------------------------------|--------------------|--------------------|-------------|--------------------|-------------------|---|----------------------------------------------------------------------------------------------------|
|                                                               |                    |                    |             |                    |                   |   | ARE 1083-03 - Engenadate                                                                                  |
| Sällande bindande krav i verksamheten                         | Senaste utgåva     | Kontroll utgåva    | Utvärdering | Kategori           | Ansvarig          | Â | https://www.av.se/arbetsmilioarbete-och-inspektio                                                         |
| FS 1982:03 - Ensamarbete                                      | 1982-05-13         | 2024-04-18         |             | Arbetsmiljö        | Andreas Adersjö   |   |                                                                                                    |
| FS 1982:17 Ant.ö- & mertid                                    | 2000-12-29         | 2024-04-18         |             | Arbetsmiljö        | Andreas Adersjö   |   | Beskrivning av lagen                                                                                      |
| S 1998.5 - Arbete vid bildskärm                               | 2014-04-15         | 2024-04-18         |             | Arbetsmiljö        | Andreas Adersjö   |   | Föreskrifterna gäller arbete som arbetstagare utfö<br>social isolering. Reglerna har utförliga kommentare |
| FS 1999.7 - Första hjälpen och krisstöd                       | 1999-12-01         | 2024-04-18         |             | Arbetsmiljö        | Andreas Adersjö   |   | bestämmelser finns i arbetsmijölagen (3 kap 2 §).                                                         |
| S 2001:1 - Systematiskt arbetsmiljöarbete                     | 2008-10-10         | 2024-04-18         |             | Arbetsmiljö        | Andreas Adersjö   |   |                                                                                                    |
| FS 2005:16 - Buller                                           | 2005-04-04         | 2024-04-18         |             | Arbetsmiljö        | Andreas Adersjö   |   |                                                                                                    |
| FS 2011:19 Kemiska arbetsmiljörisker                          | 2022-11-22         | 2024-04-19         |             | Arbetsmiljö        | Andreas Adersjö   |   | Betydelse för företaget                                                                                   |
| FS 2012:2 Belastningsergonomi                                 | 2019-07-02         | 2024-04-18         |             | Arbetsmiljö        | Andreas Adersjö   |   | Arbetet ska planeras så att ensamarbete i möjligar<br>men om sådant arbete måste genomföras på arbe       |
| FS 2015:4 Organisatorisk och social arbetsmiljö               | 2015-10-01         | 2024-04-19         |             | Arbetsmiljö        | Andreas Adersjö   |   | finns en påtaglig risk för kroppsskada genom olyde<br>arbetsgivaren ordna så att arbetstagaren kan få s   |
| FS 2017:3 Användning och kontroll av trycksattaanordningar    | 2022-05-30         | 2024-04-19         |             | Arbetsmiljö        | Andreas Adersjö   |   | nödsituation.                                                                                             |
| FS 2020:1 Arbetsplatsens utformning                           | 2023-07-12         | 2024-04-19         |             | Arbetsmiljö        | Andreas Adersjö   |   | Och detta genom att:<br>Klara instruktioner för ensamarbete.                                              |
| FS 2020.5 Arbetsanpassning                                    | 2021-06-01         | 2024-04-18         |             | Arbetsmiljö        | Andreas Adersjö   |   | Introduktionsutbildning<br>Rapportering om övertid                                                        |
| ataskyddsförordningen (GDPR)                                  | 2018-05-25         | 2024-04-19         |             | Övrigt             | Andreas Adersjö   |   |                                                                                                    |
| ässleholms Renhållningsförordning                             | 2017-01-01         | 2024-04-19         |             | Lokala föreskrifte | r Andreas Adersjö |   |                                                                                                    |
| ällsortering                                                  | 2024-04-19         | 2024-04-19         |             | Lokala föreskrifte | r Andreas Adersjö |   | Lag efterlevnad idag                                                                                      |
| okala föreskrifter                                            | 2024-04-17         | 2024-04-19         |             | Lokala föreskrifte | r Andreas Adersjö |   | Utvårdering 2023 samt 2024:<br>Det finns knacot några risker med ensamarbete. D                           |
| ya lagar inför års- och halvårsskittet                        | 2023-12-31         | 2024-04-19         |             | Övrigt             | Andreas Adersjö   |   | kontor som vi jobbar på. Vid revisioner hos kund si<br>ensam.                                             |
| S 1977:1160 Arbetsmiljölag                                    | 2023-06-08         | 2024-04-18         |             | Arbetsmiljö        | Andreas Adersiö   |   |                                                                                                    |
| FS 1977:1166 - Arbetsmiljöförordning                          | 2018-06-15         | 2024-04-18         |             | Arbetsmiljö        | Andreas Adersjö   |   |                                                                                                    |
| FS 1977:480 Semesterlag                                       | 2017-07-01         | 2024-04-19         |             | Arbetsmiljö        | Andreas Adersijö  |   |                                                                                                    |
| FS 1982:673 Arbetstidslag                                     | 2022-05-24         | 2024-04-19         |             | Arbetsmiljö        | Andreas Adersijö  |   |                                                                                                    |
| -<br>FS 1982:80 Lag om anställningsskydd                      | 2022-06-15         | 2024-04-19         |             | Arbetsmiljö        | Andreas Adersiö   |   |                                                                                                    |
| FS 1985.716 Konsumenttiänstlagen                              | 2010-07-13         | 2024-04-19         |             | Övriat.            | Andreas Adersiö   |   |                                                                                                    |
| FS 1998:808 - Miljöbalken                                     | 2024-02-02         | 2024-04-19         |             | Miljö              | Andreas Adersiö   |   |                                                                                                    |
| FS 2003.778 Lag om skydd mot olyckor                          | 2023-06-20         | 2024-04-19         |             | Arbetsmiliö        | Andreas Adersiö   |   | Externa dokument                                                                                          |
| S 2005 59 Lag om distansavtal och avtal utanför affärslokaler | 2022-12-15         | 2024-04-19         |             | Övrigt             | Andreas Adersiö   |   |                                                                                                    |
| FS 2018 2088 Lag om tobak och liknande produkter              | 2024-04-09         | 2024-04-19         |             | Arbetsmiliö        | Andreas Adersijo  |   |                                                                                                    |
| FS 2020 614 Avfallstörordning                                 | 2023-12-28         | 2024-04-19         |             | Miliö              | Andreas Adersiö   |   |                                                                                                    |
| FS 2022-260 Konsumentkönlagen                                 | 2023-12-02         | 2024-04-19         |             | Övrigt             | Andreas Adersiö   |   |                                                                                                    |
| atolica alda                                                  | 2021-00-02         | 2024.0410          |             | Lokala föror 1-18- | Androas Ado-12    |   |                                                                                                    |

#### 2.3 Bindande krav – Knappar

| Spara       | = Sparar ändringarna         |
|-------------|------------------------------|
| Ny          | = Skapar ny lag              |
| Radera      | = Radera markerad rad        |
| Avbryt      | = Avbryter alla händelse     |
| Noll datum  | = Noll ställer datumet       |
| Kategori    | = Öppnar funktionen Kategori |
| Alla lagar  | = Visar alla lagar i PDF     |
| Enskild lag | = Visar enskild lag i PDF    |
| Laglista    | = Visar laglista i PDF       |

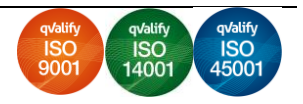

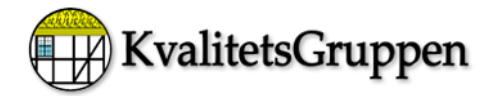

#### 2.5 Bindande krav – Tabell

| Gällande bindande krav i verksamheten<br>Senaste utgåva<br>Kontroll utgåva<br>Utvärdering<br>Kategori<br>Ansvarig | <ul> <li>= Visar aktuell lag</li> <li>= Visar senaste utgåva</li> <li>= Visar när kontrollen har skett</li> <li>= Visar när utvärdering har skett</li> <li>= Visar vilken Kategori lagen tillhör</li> <li>= Visar vem som är ansvarig för att lagen är aktuell</li> </ul> |
|----------------------------------------------------------------------------------------------------|----------------------------------------------------------------------------------------------------|
| Ansvarig                                                                                                    | = Visar vem som är ansvärig för att lagen är aktueli                                                                                                    |

#### 2.6 Bindande krav – Textrutor

| Internet länkar         | = Kopplad till lagen som är bestämt i cellen "Gällande lag för verksamheten" |
|-------------------------|------------------------------------------------------------------------------|
| Beskrivning av lagen    | = Beskrivning av gällande lag                                                |
| Betydelse för företaget | = Beskrivning vad lagen betyder för verksamheten                             |
| Lag efterlevnad         | = Beskrivning hur man efterlever lagen som är aktuell                        |
| Externa dokument        | = Visar vilka dokument som är insatta i funktionen                           |

## 3 Bindande krav – Kategori

Klicka på knappen "Kategori" här kan du lägga till olika kategori som du kan sedan använda i tabellen.

| 📓 Lägg till eller ta bort katego | x in   |
|----------------------------------|--------|
| Arbetsmiljö                      | ^      |
| Lokala föreskrifter              |        |
| Miljö                            |        |
| SBA                              |        |
| Ö∨rigt                           |        |
|                                  |        |
|                                  |        |
|                                  |        |
| I                                | ¥      |
|                                  |        |
| Lägg till                        | Radera |

#### 3.1 Kategori – Knappar och fält

Skriv önskad text och klicka på lägg till. Så ser du att texten har kommit in i textrutan. Radera en text, markera den text du vill radera och klicka på radera så raderas texten i textrutan.

 Telefon:
 0451-83715

 E-post
 support@kvalitetsgruppen.com

 Hemsida:
 www.qualityworks.se

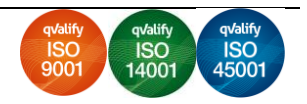

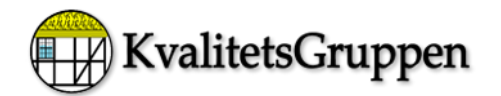

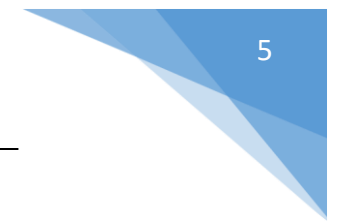

## 4 Bindande krav - Special

Knappen "Special" öppnar meny för att kunna skapa årtal eller välja årtal.

| 🛃 Bindande                      | krav - 2026  |               |           |  |  |  |
|---------------------------------|--------------|---------------|-----------|--|--|--|
| Special<br>Skapa å<br>Välj årta | r<br>Il      | Radera        | Avbryt N  |  |  |  |
| Gällande                        | e bindande   | e krav i verl | ksamheten |  |  |  |
| AFS 1982:03 - Ensamarbete       |              |               |           |  |  |  |
| AFS 1982:17 Ant.ö- & mertid     |              |               |           |  |  |  |
| AFS 199                         | 8:5 - Arbeti | e vid bildsk  | ärm       |  |  |  |

## 5 Bindande krav - Skapa år

Här kan skapar man ett nytt årtal utan att årets resultat raderas utan överförs till nya året. Men det som nollställ är cellen "Utvärdering" man ska utvärdera lagen varje år.

| 🕼 Skapa nytt eller ta bort år                                            | ×          |
|--------------------------------------------------------------------------|------------|
|                                                                          |            |
| Skapa årtal för miljöaspekter                                            |            |
| Nästa år som ska skapas är                                               |            |
| ○ 2027                                                                   |            |
| Radera sparade år<br>Vill du radera valt år då måste du kryssa i kryssru | utan)<br>V |
| Spara Avbryt Radera                                                      |            |

Telefon:0451-83715E-postsupport@kvalitetsgruppen.comHemsida:www.qualityworks.se

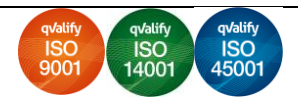

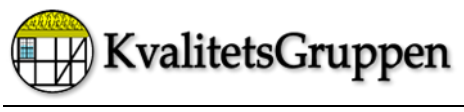

#### 5.1 Information

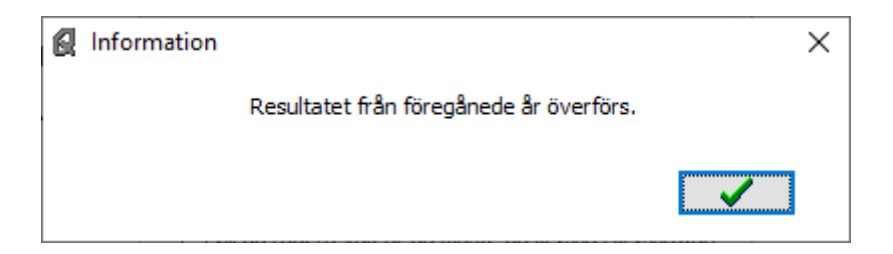

## 6 Bindande krav - Välj årtal

Här kan du välja vilket år du vill jobba med. När du har valt år klicka på knappen "Öppna".

| 🛃 Välj årtal du vill jobba med | × |
|--------------------------------|---|
| Skapade år                     |   |
| ○ 2024                         |   |
| ○ 2025                         |   |
| Öppna                          |   |

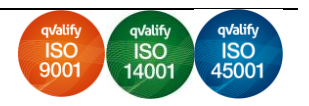

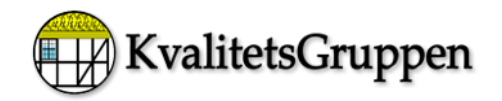

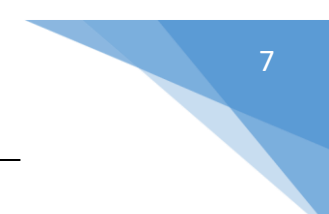

## 7 Bindande krav – Användare

#### Allmänt användaren som inte har någon behörighet att ändra i laglistan kan bara ta del av informationen.

| Bindande krav - 2025 Snecial                                    |                |                   |             |                     |                 |   |     | – a ×                                                                                                    |
|-----------------------------------------------------------------|----------------|-------------------|-------------|---------------------|-----------------|---|-----|----------------------------------------------------------------------------------------------------|
| Theorem                                                         |                |                   |             |                     |                 |   |     |                                                                                                    |
| Spara Ny Radera Avbryt Nollställ datum Alla lag                 | ar Enskild lag | Laglista Kategori |             |                     |                 |   |     |                                                                                                    |
| Filtrering Rensa filter Alla = 30                               |                |                   |             |                     |                 |   | _   |                                                                                                    |
| Gällande bindande krav i verksamheten                           | Senaste utgåva | Kontroll utgåva   | Utvärdering | Kategori            | Ansvarig        | ^ |     | AFS 1982:03 - Ensamarbete                                                                                                    |
| AFS 1982:03 - Ensamerbete                                       | 1982-05-13     | 2024-04-18        |             | Arbetsmiljö         | Andreas Adersjö |   |     | https://www.av.se/arbetsmitoarbete-och-inspektioner/publikatis                                                                             |
| AFS 1982:17 Ant.ö- & mertid                                     | 2000-12-29     | 2024-04-18        |             | Arbetsmiljö         | Andreas Adersjö |   | L L | Beskrivning av lagen                                                                                                    |
| AFS 1998.5 - Arbete vid bildskärm                               | 2014-04-15     | 2024-04-18        |             | Arbetsmiljö         | Andreas Adersjö |   |     | Föreskrifterna galler arbete som arbetstagare utför i fysisk eller social<br>isolering. Reglerna har utförliga kommentarer. Andra aktuella |
| AFS 1999.7 - Första hjälpen och krisstöd                        | 1999-12-01     | 2024-04-18        |             | Arbetsmiljö         | Andreas Adersjö |   |     | bestämmelser finns i arbetsmiljölagen (3 kap 2 §).                                                                                         |
| AFS 2001:1 - Systematiskt arbetsmiljöarbete                     | 2008-10-10     | 2024-04-18        |             | Arbetsmiljö         | Andreas Adersjö |   |     |                                                                                                    |
| AFS 2005:16 - Buller                                            | 2005-04-04     | 2024-04-18        |             | Arbetsmiljö         | Andreas Adersjö |   |     |                                                                                                    |
| AFS 2011:19 Kemiska arbetsmiljörisker                           | 2022-11-22     | 2024-04-19        |             | Arbetsmiljö         | Andreas Adersjö |   |     | Betydelse för företaget                                                                                                    |
| AFS 2012:2 Belastningserganomi                                  | 2019-07-02     | 2024-04-18        |             | Arbetsmiljö         | Andreas Adersjö |   |     | Arbetet ska planeras så att ensamarbete i möjligaste mån undviks,<br>men om sådant arbete måste genomföras på arbetsplatsen och det        |
| AFS 2015:4 Organisatorisk och social arbetsmiljö                | 2015-10-01     | 2024-04-19        |             | Arbetsmiljö         | Andreas Adersjö |   |     | finns en påtaglig risk för kroppsskada genom olyckstall ska<br>arbetsgivaren ordna så att arbetstagaren kan få snabb hjälp i en            |
| AFS 2017:3 Användning och kontroll av trycksattaanordningar     | 2022-05-30     | 2024-04-19        |             | Arbetsmiljö         | Andreas Adersjö |   |     | Och dette nerom ett-                                                                                                    |
| AFS 2020:1 Arbetsplatsens utformning                            | 2023-07-12     | 2024-04-19        |             | Arbetsmiljö         | Andreas Adersjö |   |     | Kara instruktioner för ensamarbete.                                                                                                    |
| AFS 2020.5 Arbetsanpassning                                     | 2021-06-01     | 2024-04-18        |             | Arbetsmiljö         | Andreas Adersjö |   |     | Rapportering om övertid                                                                                                    |
| Dataskyddsförordningen (GDPR)                                   | 2018-05-25     | 2024-04-19        |             | Övrigt              | Andreas Adersjö |   |     |                                                                                                    |
| Hässleholms Renhållningsförordning                              | 2017-01-01     | 2024-04-19        |             | Lokala föreskrifter | Andreas Adersjö |   |     |                                                                                                    |
| Källsortering                                                   | 2024-04-19     | 2024-04-19        |             | Lokala föreskrifter | Andreas Adersjö |   |     | Lag efterlevnad idag<br>Ubsikrdering 2023 samt 2024s                                                                                       |
| Lokala föreskrifter                                             | 2024-04-17     | 2024-04-19        |             | Lokala föreskrifter | Andreas Adersjö |   |     | Det fins knappt några risker med ensamarbete. Det är ett låst kontor<br>om si tilhar nå Vid ravisioner bot kund så är man inte annam       |
| Nya lagar inför års- och halvårsskiftet                         | 2023-12-31     | 2024-04-19        |             | Övrigt              | Andreas Adersjö |   |     | and the population point that the transmission that the transmission that the constants                                                    |
| SFS 1977:1160 Arbetsmiljölag                                    | 2023-06-08     | 2024-04-18        |             | Arbetsmiljö         | Andreas Adersjö |   |     |                                                                                                    |
| SFS 1977:1166 - Arbetsmiljöförordning                           | 2018-06-15     | 2024-04-18        |             | Arbetsmiljö         | Andreas Adersjö |   |     |                                                                                                    |
| SFS 1977:480 Semesterlag                                        | 2017-07-01     | 2024-04-19        |             | Arbetsmiljö         | Andreas Adersjö |   |     |                                                                                                    |
| SFS 1982:673 Arbetstidslag                                      | 2022-05-24     | 2024-04-19        |             | Arbetsmiljö         | Andreas Adersjö |   |     |                                                                                                    |
| SFS 1982:80 Lag om anställningsskydd                            | 2022-06-15     | 2024-04-19        |             | Arbetsmiljö         | Andreas Adersjö |   |     |                                                                                                    |
| SFS 1985:716 Konsumenttjänstlagen                               | 2010-07-13     | 2024-04-19        |             | Övrigt              | Andreas Adersjö |   |     |                                                                                                    |
| SFS 1998:808 - Miljöbalken                                      | 2024-02-02     | 2024-04-19        |             | Miljö               | Andreas Adersjö |   |     | Externa dokument                                                                                                    |
| SFS 2003:778 Lag om skydd mot olyckor                           | 2023-06-20     | 2024-04-19        |             | Arbetsmiljö         | Andreas Adersjö |   |     |                                                                                                    |
| SFS 2005:59 Lag om distansavtal och avtal utanför affärslokaler | 2022-12-15     | 2024-04-19        |             | Övrigt              | Andreas Adersjö |   |     |                                                                                                    |
| SFS 2018:2088 Lag om tobak och liknande produkter               | 2024-04-09     | 2024-04-19        |             | Arbetsmiljö         | Andreas Adersjö |   |     |                                                                                                    |
| SFS 2020:614 Avfallsförordning                                  | 2023-12-28     | 2024-04-19        |             | Miljö               | Andreas Adersjö |   |     |                                                                                                    |
| SFS 2022:260 Konsumentköplagen                                  | 2023-12-02     | 2024-04-19        |             | Övrigt              | Andreas Adersjö |   |     |                                                                                                    |
| Sorteringsguiden                                                | 2021-09-22     | 2024-04-19        |             | Lokala föreskrifter | Andreas Adersjö |   |     |                                                                                                    |
|                                                                 |                |                   |             |                     |                 | × |     |                                                                                                    |

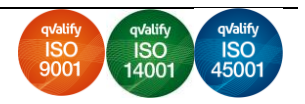